## **Recipes4Success®**

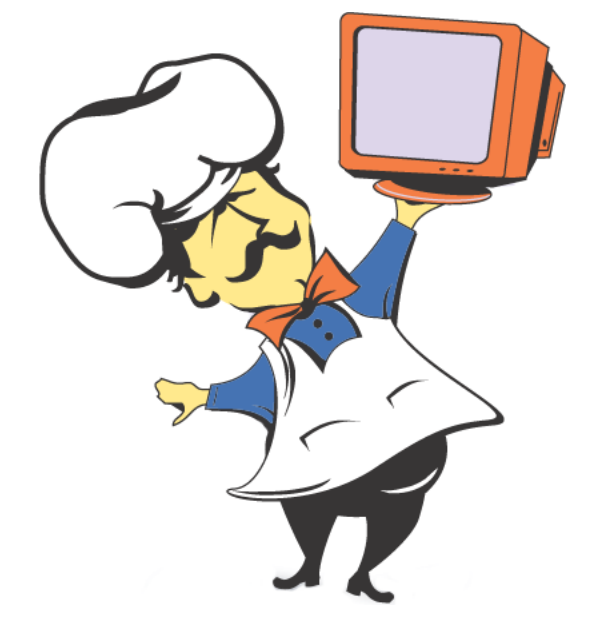

# Macintosh System OSX #5

© 2007. All Rights Reserved. This Material is copyrighted under United States copyright laws. Tech4Learning, Inc. is the exclusive owner of the copyright. Distribution of this material is governed by the Terms and Conditions of your license for the Recipes4Success. Unlicensed distribution is strictly forbidden.

### Contents

| Open a File or Folder | <br>) |
|-----------------------|-------|
| Resize a Window       |       |
| Print a File          | <br>) |
| Quit a Program        |       |

#### Open a File or Folder OS X 10.4

To open a folder, double-click it

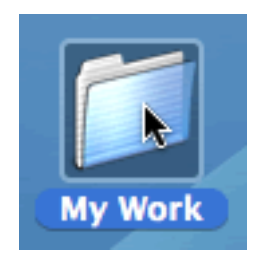

You will see the items in the folder.

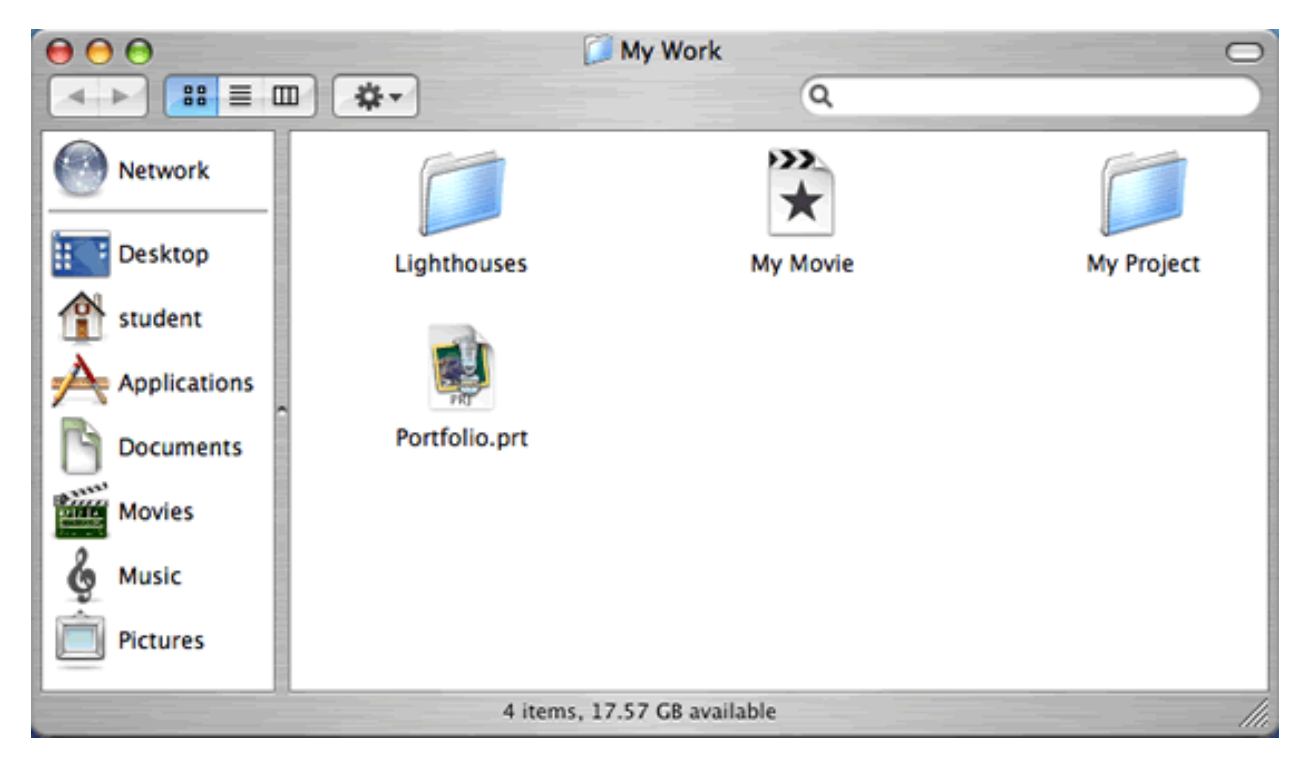

To open a file, double-click it.

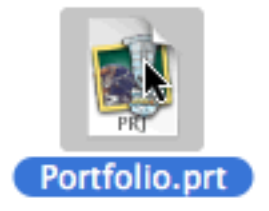

The file will open in the program that created it.

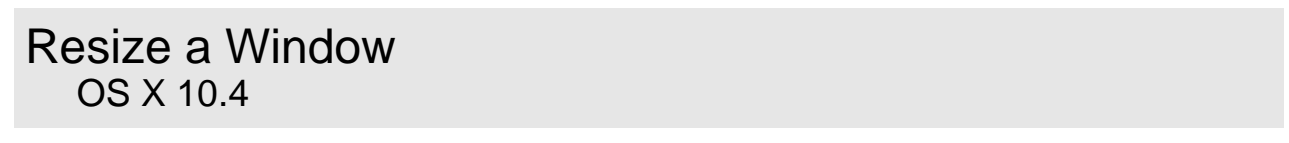

Double-click a drive or folder to open a window.

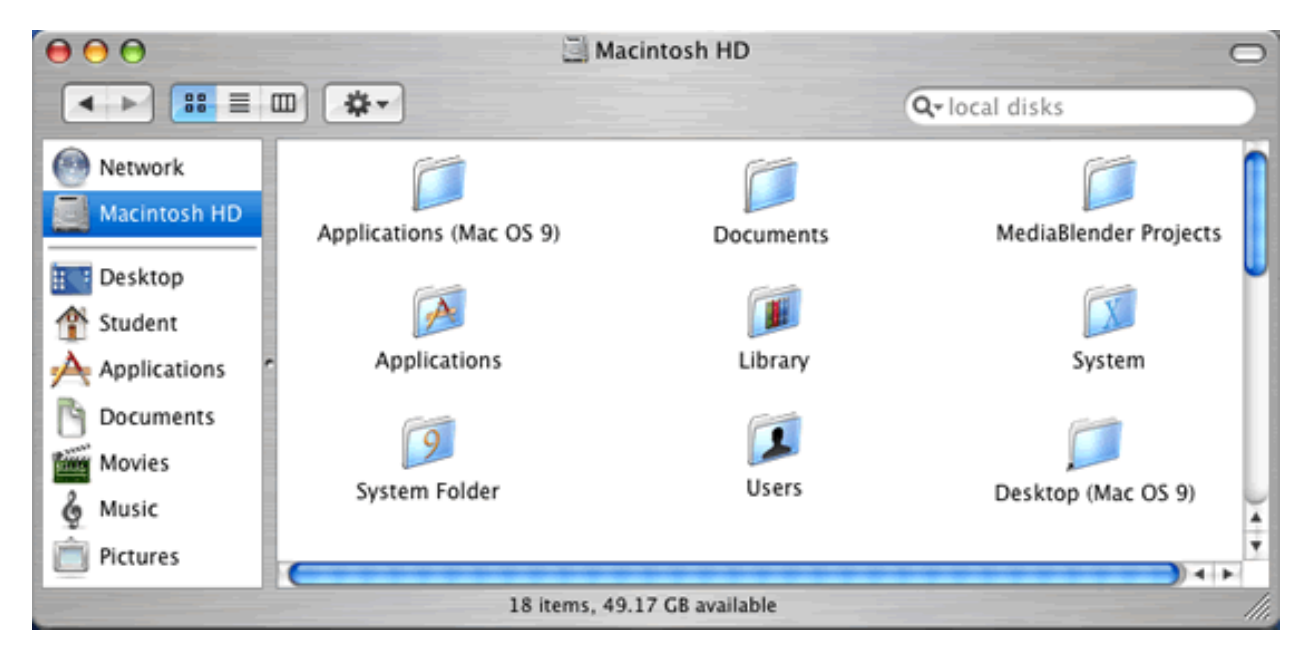

You can resize a window using the resize box in the lower right corner of the window.

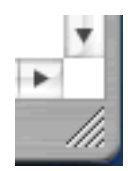

| $\bigcirc \bigcirc \bigcirc \bigcirc$                                                 | Macintosh HD            |               |          |  |
|---------------------------------------------------------------------------------------|-------------------------|---------------|----------|--|
|                                                                                       |                         | Q-local disks |          |  |
| Metwork                                                                               | Applications (Mac OS 9) | Documents     |          |  |
| <ul> <li>Desktop</li> <li>Student</li> <li>Applications</li> <li>Documents</li> </ul> | Applications            | Library       |          |  |
| Movies                                                                                | 9                       |               | <u> </u> |  |
| Pictures                                                                              | System Folder           | Users         | 7        |  |
| 18 items, 49.17 GB available                                                          |                         |               |          |  |

Click and drag the resize box to make the window a new size.

Drag towards the center of the window to make it smaller.

Drag away from the center of the window to make it larger.

When you release the mouse button, the window will be a new size.

## Macintosh System OSX #5

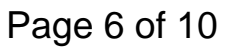

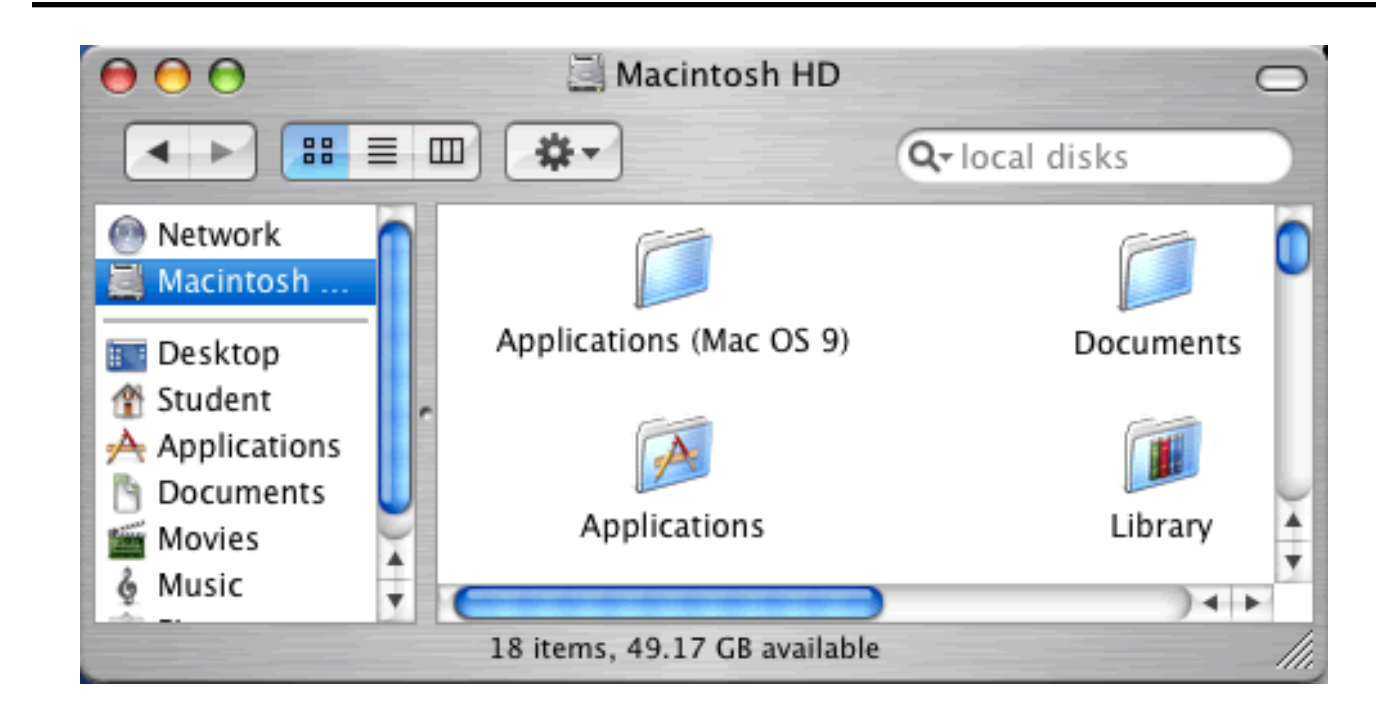

Print a File OS X 10.4

Open or create a document you want to print.

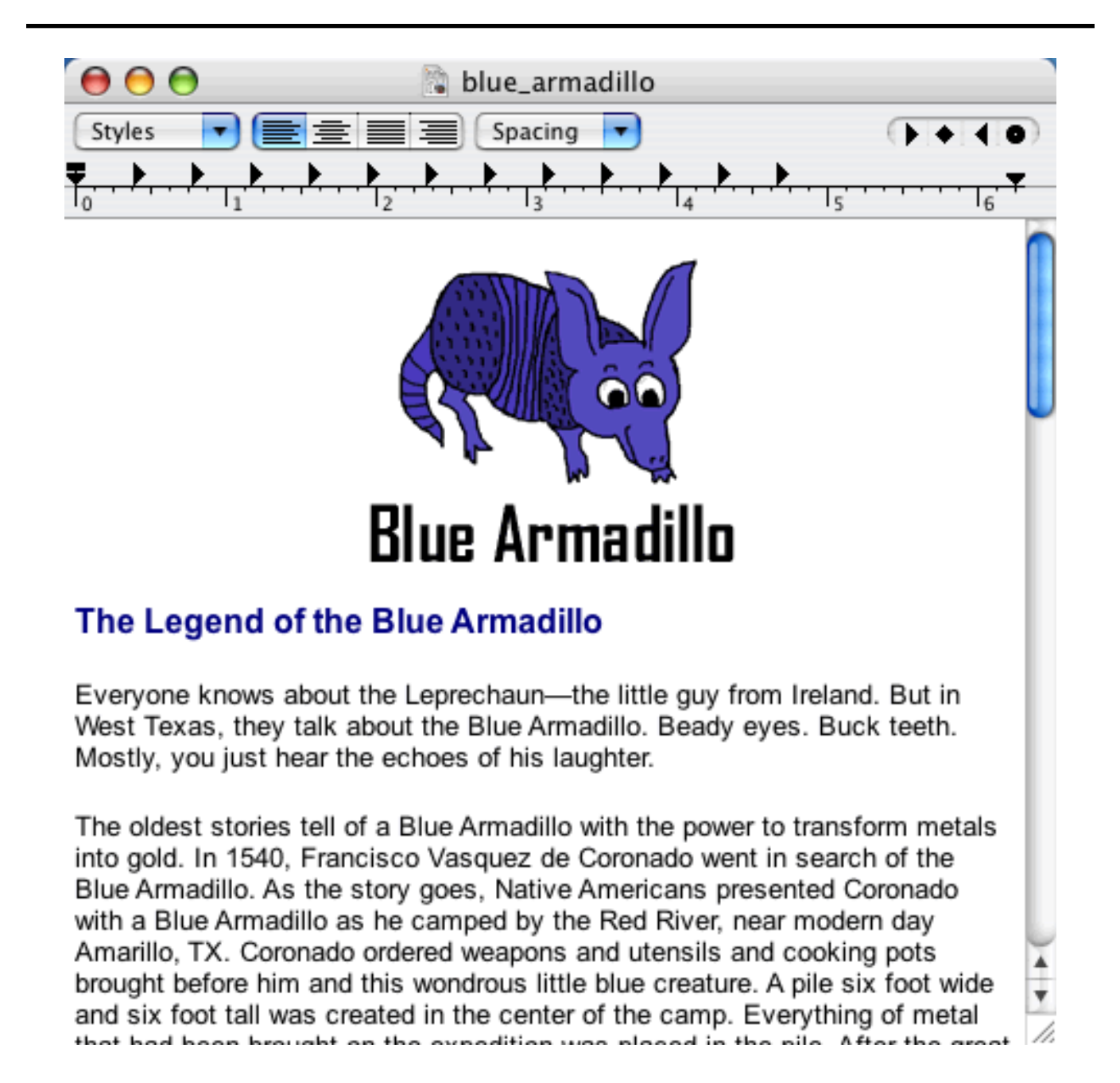

Go to the File menu and choose Print.

| File Edit Fo  | ormat Wi      |
|---------------|---------------|
| New           | ЖN            |
| Open          | жo            |
| Open Recent   | {             |
| Close         | жw            |
| Save          | ЖS            |
| Save As       | ĉ₩S           |
| Save All      |               |
| Revert to Sav | /ed           |
| Page Setup    | . <b>企</b> 策P |
| Print         | 🔈 ЖР          |

You will see the Print dialog.

| Printer:    | Dell Laser Printer 1700n | •            |
|-------------|--------------------------|--------------|
| Presets:    | Standard                 | •            |
|             | Copies & Pages           | •            |
| Copies:     | 1 Collated               |              |
| Pages:      | All     From: 1 to: 1    | 7            |
|             |                          |              |
| ? PDF ▼ Pre | view Supplies            | Cancel Print |

Type the number of copies you want in the Copies field.

To print specific pages, click the From radio button. Type the pages you want to print in

the From and to fields.

Click the Print button.

The document will print.

#### Quit a Program OS X 10.4

Go to the Application menu and choose Quit. The Application menu has the name of the program you are working in on the menu bar. This example shows the Explorer menu bar.

| Explorer                                     | File  |     | View ( |  |
|----------------------------------------------|-------|-----|--------|--|
| About Internet Explorer<br>License Agreement |       |     |        |  |
| Preferen                                     | ces   |     | Ж;     |  |
| Services                                     |       |     | ►      |  |
| Hide Exp                                     | lorer |     | жн     |  |
| Hide Oth                                     | ers   |     | ∖сжн   |  |
| Show All                                     |       |     |        |  |
| Quit Exp                                     | lorer | R R | ЖQ     |  |

You may be asked if you want to save your work.

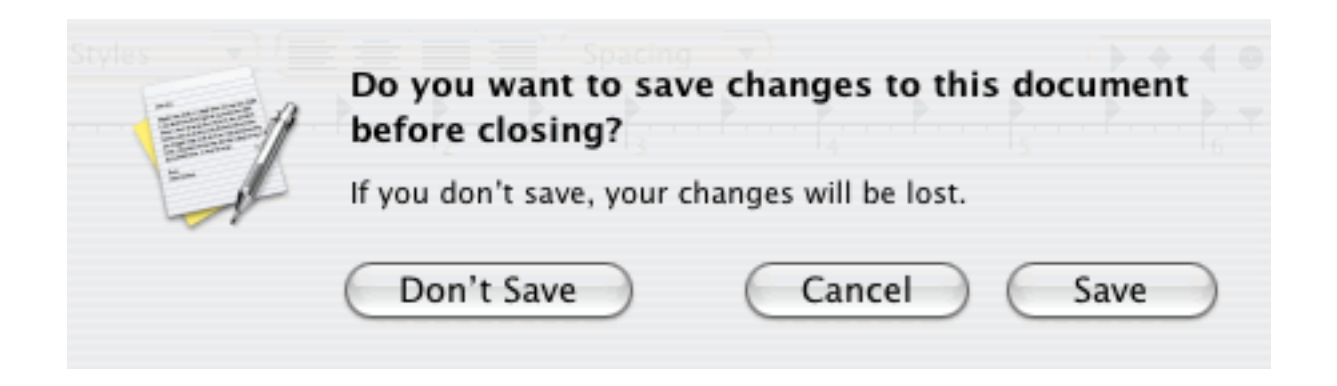

Click the Save button if you want to save your work.

Click the Don t Save button if you do not want to save.

Click the Cancel button if you want to keep working in the program.

Some programs may not have an Application menu. Close these programs by clicking the Close button in the Application window.

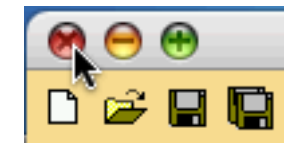